## Bioinformatics CASEIN - A MAMMALIAN MILK PROTEIN

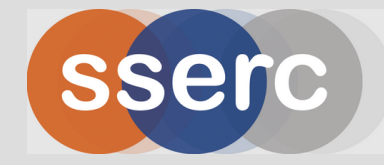

A bioinformatics study to complement our new casein practical for AH Biology

### Curriculum links

- Higher Human Biology: Human Cells, Key Area 5a Computer programs can be used to identify base sequences by looking for sequences similar to known genes. To compare sequence data, computer and statistical analyses (bioinformatics) are required.
- Higher Biology: DNA and the genome, Key Area 8a – statement as above for Higher Human Biology.
- Advanced Higher Biology: Cells and Proteins, Key Area 2c – Protein structure, ligand binding and conformation change.

# BACKGROUND sserc

Milk is a rich source of protein (approximately 36g protein per litre of milk). The major protein constituents are whey and casein; in bovine milk, casein proteins ( $\alpha$ ,  $\beta$ ,  $\gamma$ , and  $\kappa$ ) account for 80% of milk proteins. The casein proteins are found as self-assembled particles called "micelles". SSERC have developed a practical activity to investigate the mass of casein protein in mammalian milk. Prior to this practical work, a bioinformatics approach to learning more about this protein group is beneficial.

# METHOD

## FINDING A PROTEIN SEQUENCE USING UNIPROT

#### STEP 1

Go to <u>Uniprot</u> – type "bovine casein" into the search box. Press "Search".

|  | Find your protein |                                          |                 |        |  |  |  |
|--|-------------------|------------------------------------------|-----------------|--------|--|--|--|
|  | UniProtKB •       | bovine casein                            | Advanced   List | Search |  |  |  |
|  | Examples: Insuli  | in, APP, Human, P05067, organism_id:9606 |                 |        |  |  |  |

#### STEP 2

Uniprot will return a series of entries. Click on "P02662" to access data on a-S1-casein. You can already see from the Uniprot results page that this is a small protein of 214 amino acids.

| P02662   | - | CASA1 BOVIN  | Alpha-S1-casein[] | CSN1S1  | Bos taurus (Bovine) |
|----------|---|--------------|-------------------|---------|---------------------|
| 0 102002 |   | CHORT_DO MIN | Alpha of cascin[] | 0011101 | Dos taaras (Dovine  |

#### **STEP 3** The following screen will be displayed.

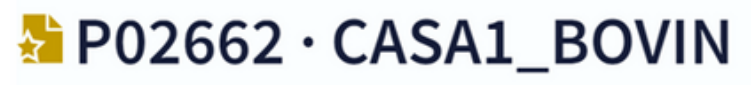

Alpha-S1-casein · Bos taurus (Bovine) · Gene: CSN1S1 · 214 amino acids · Evidence at protein level · Annotation score: (5/5)

| Entry            | Feature viewer                                                                                                    | Publications | External links    | History  |  |  |
|------------------|----------------------------------------------------------------------------------------------------|--------------|-------------------|----------|--|--|
| BLAST            | Align 🛃 Download 🔹                                                                                                    | 🛍 Add Adda   | publication Entry | feedback |  |  |
| Fun              | ction                                                                                                    |              |                   |          |  |  |
| Import<br>Antiox | Important role in the capacity of milk to transport calcium phosphate. 📕 1 Publication<br>Antioxidant peptide has 2,2-diphenyl-1-picrylhydrazyl (DPPH) radical scavenging activity. 📕 1 Publication |              |                   |          |  |  |

Use the information on this page to complete the first five entries in the "Results Table" at the bottom of the page. Do not close this tab – we will use it again later.

## FINDING A PROTEIN'S ISOELECTRIC POINT USING PROTPARAM

#### STEP 4

Go to the <u>ProtParam</u> website. Paste the amino acid sequence for a-S1-Casein into the box. Click "Compute parameters". Record the molecular weight (in kilodaltons, kDa) and the theoretical pI (this is the isoelectric point) of the protein. Remember this value when you move onto the practical activity.

|   | Expasy <sup>3</sup>                                                                                                    | ProtParam                                                                                                    | Home   Contact |  |  |  |
|---|----------------------------------------------------------------------------------------------------|----------------------------------------------------------------------------------------------------|----------------|--|--|--|
|   | Due to maintenance work, this service and ftp://ftp.expasy.o                                                                                                    | rg will be unavailable from Tuesday August 23rd 18:00 until Wednesday August 24th<br>Apologies for the inconvenience. | 08:00 CEST.    |  |  |  |
|   | ProtParam tool                                                                                                    |                                                                                                    |                |  |  |  |
|   | ProtParam (References / Documentation) is a tool which allows the computation of various physical and chemical parameters for a given protein stored in Swiss-Prot or<br>TrEMBL or for a user entered protein sequence. The computed parameters include the molecular weight, theoretical pl, amino acid composition, atomic composition,<br>extinction coefficient, estimated half-life, instability index, aliphatic index and grand average of hydropathicity (GRAVY) (Disclaimer). |                                                                                                    |                |  |  |  |
| Ŧ | Please note that you may only fill out one of the following fields at a time.                                                                                                    |                                                                                                    |                |  |  |  |
|   | Enter a Swiss-Prot/TrEMBL accession number (AC) (for example P                                                                                                    | 05130) or a sequence identifier (ID) (for example KPC1_DROME):                                                        |                |  |  |  |
|   | Or you can paste your own amino acid sequence (in one-letter cod                                                                                                    | e) in the box below:                                                                                                  |                |  |  |  |
|   |                                                                                                    |                                                                                                    |                |  |  |  |

## FINDING HOMOLOGOUS PROTEINS IN OTHER SPECIES USING BLAST

#### STEP 5

Return to the Uniprot tab for P02662 CASA1\_BOVIN. At the top of the page, click "BLAST".

### P02662 · CASA1\_BOVIN

Alpha-S1-casein · Bos taurus (Bovine) · Gene: CSN1S1 · 214 amino acids · Evidence at protein level · Annotation score: (5/5)

| Entry   | Feature viewer    | Publications | External links    | History  |
|---------|-------------------|--------------|-------------------|----------|
| BLAST A | lign 土 Download 🔹 | 🛍 Add Adda   | publication Entry | feedback |

#### STEP 6

The page that opens will present the amino acid sequence in the second box. This tool allows us to compare the similarity of the Bovine Casein protein to any other. In the practical work, you will look at the mass of protein in cow, sheep and goat milk. Let's compare the bovine sequence to the sheep casein sequence.

#### STEP 7

In the "Restrict by taxonomy" box, type "sheep" and select the first option that appears ("Ovis aries"). Change the "Hits" to 50. Click "Run BLAST". This will take a few minutes. When done, click "Completed".

#### **Tool results**

Your tool analysis results from the last 3 7 days are listed below. If you have tools jobs running, you can navigate away to other pages and you will be notified once the job is completed.

| Job type                                              | Name                  | Created    | Status    |       |
|-------------------------------------------------------|-----------------------|------------|-----------|-------|
| BLAST                                                 | sp P02662 CASA1_BOVIN | 2022-08-23 | Completed | × 🙃 🗊 |
| 11:36<br>ncbiblast-R20220823-113634-0330-32475650-p1m |                       |            |           |       |

#### STEP 8

Select the tick box beside "P04653" – this is a reviewed entry as indicated by the gold icon to the left of the accession number (unlike the top entry shown in the screenshot).

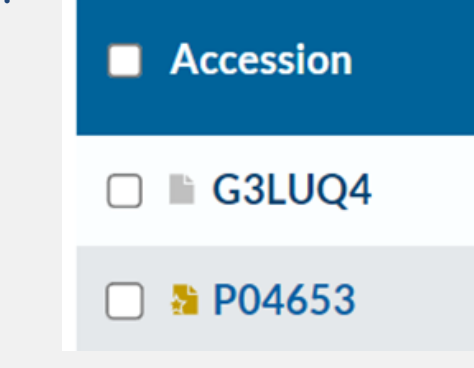

#### **STEP 9** Then click "Align" and then "Align selected result with query".

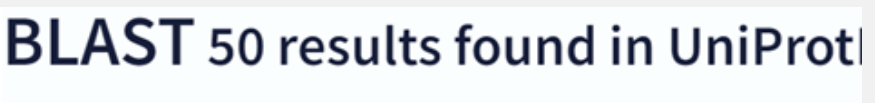

| Overvie | w Taxonomy                  | Hit Distributi | on Text Output  |  |  |
|---------|-----------------------------|----------------|-----------------|--|--|
| BLAST A | lign 🔹 Map ID 土             | Download 쉾     | Add 🛱 Resubmit  |  |  |
| Acce    | Acce Align selected results |                | Protein         |  |  |
| 🗆 🗈 G:  | Align selected result       | with query     | Alpha-S1-casein |  |  |
| 🗹 👌 P04 | 653 CSN                     | 1151           | Alpha-S1-casein |  |  |

#### STEP 10

In the window that appears, click "Run Align". This will take a few minutes. When finished, click "Completed". Using the information available on this page, complete the remaining row in the "Results Table" at the end of this page. Can you make any observations about the non-identical regions of the alignment? You could refer to your class notes for <u>Cells & Proteins</u> (<u>Key Area 2c</u>) or the image on the next page.

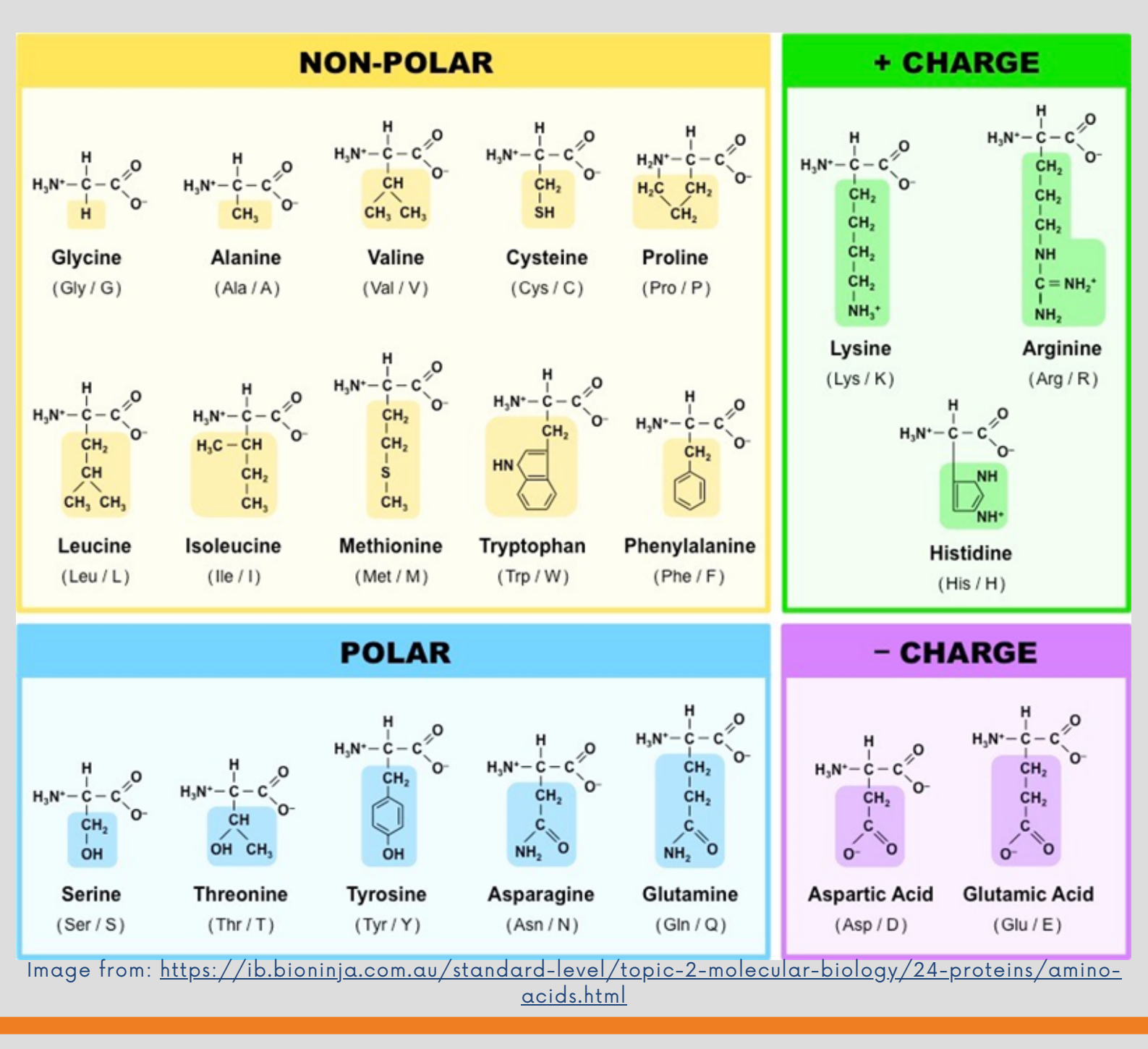

### FINDING A PROTEIN STRUCTURE USING DEEPMIND ALPHAFOLD PROTEIN STRUCTURE DATABASE

Casein proteins are difficult to crystallise and so the protein data bank cannot be used to find crystal structures of a-S1-casein. However, the new <u>AlphaFold Protein Structure database</u> uses an algorithm to predict a protein's structure from its amino acid sequence. It is important to note that the results displayed have not been experimentally verified; they are predictions based on protein folding rules.

## AlphaFold Protein Structure Database

#### Developed by DeepMind and EMBL-EBI

|                                         | Search for protein, gene, UniProt accession or organism |                            |           |        |         | ВЕТА  | Search                   |  |
|-----------------------------------------|---------------------------------------------------------|----------------------------|-----------|--------|---------|-------|--------------------------|--|
|                                         | Examples:                                               | Free fatty acid receptor 2 | At1g58602 | Q5VSL9 | E. coli | Help: | AlphaFold DB search help |  |
| Feedback on structure: Contact DeepMind |                                                         |                            |           |        |         |       |                          |  |

#### STEP 11

Type in the UniProt accession number for the bovine casein protein we have been studying (P02662). Click on "Alpha-S1-Casein" when the results are displayed.

#### Alpha-S1-casein

P02662 (CASA1\_BOVIN)

| Protein         | Alpha-S1-casein                   |  |  |  |
|-----------------|-----------------------------------|--|--|--|
| Gene            | CSN1S1                            |  |  |  |
| Source Organism | Bos taurus search this organism 🖻 |  |  |  |
| UniProt         | P02662 go to UniProt 🖻            |  |  |  |
|                 |                                   |  |  |  |

#### **STEP 12**

Scroll down to observe the predicted structure and complete the final row in the Results table.

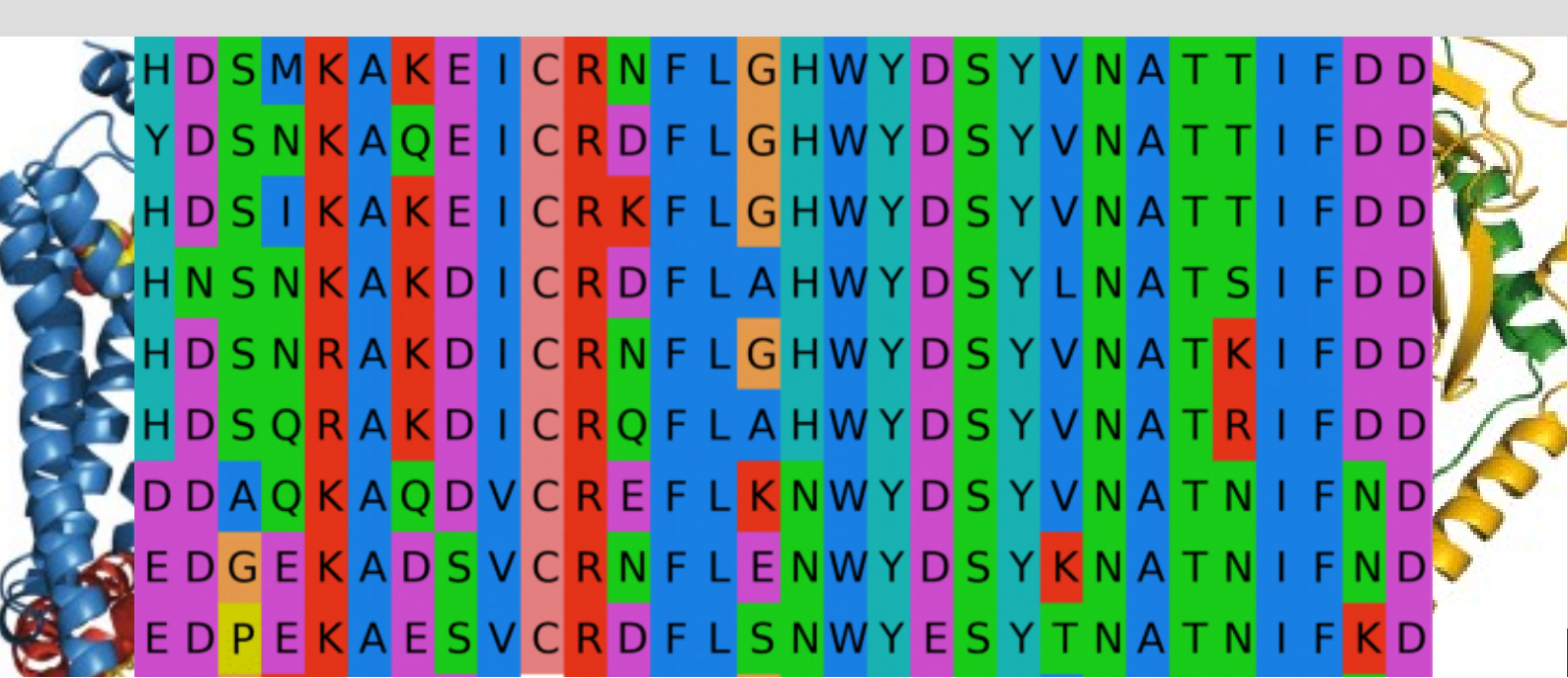

## RESULTS

Download your own copy of this results table to your device <u>here</u>.

#### Results Table – α-S1-casein (Bovine)

| Number of amino acids                                             |  |
|-------------------------------------------------------------------|--|
| Function                                                          |  |
| Organism                                                          |  |
| Subcellular location                                              |  |
| Amino acid sequence (copy<br>and paste in the right-hand<br>cell) |  |
| Molecular weight (kDa)                                            |  |
| Isoelectric point                                                 |  |
| Sequence identity to sheep<br>Casein                              |  |
| Observed secondary<br>structure                                   |  |

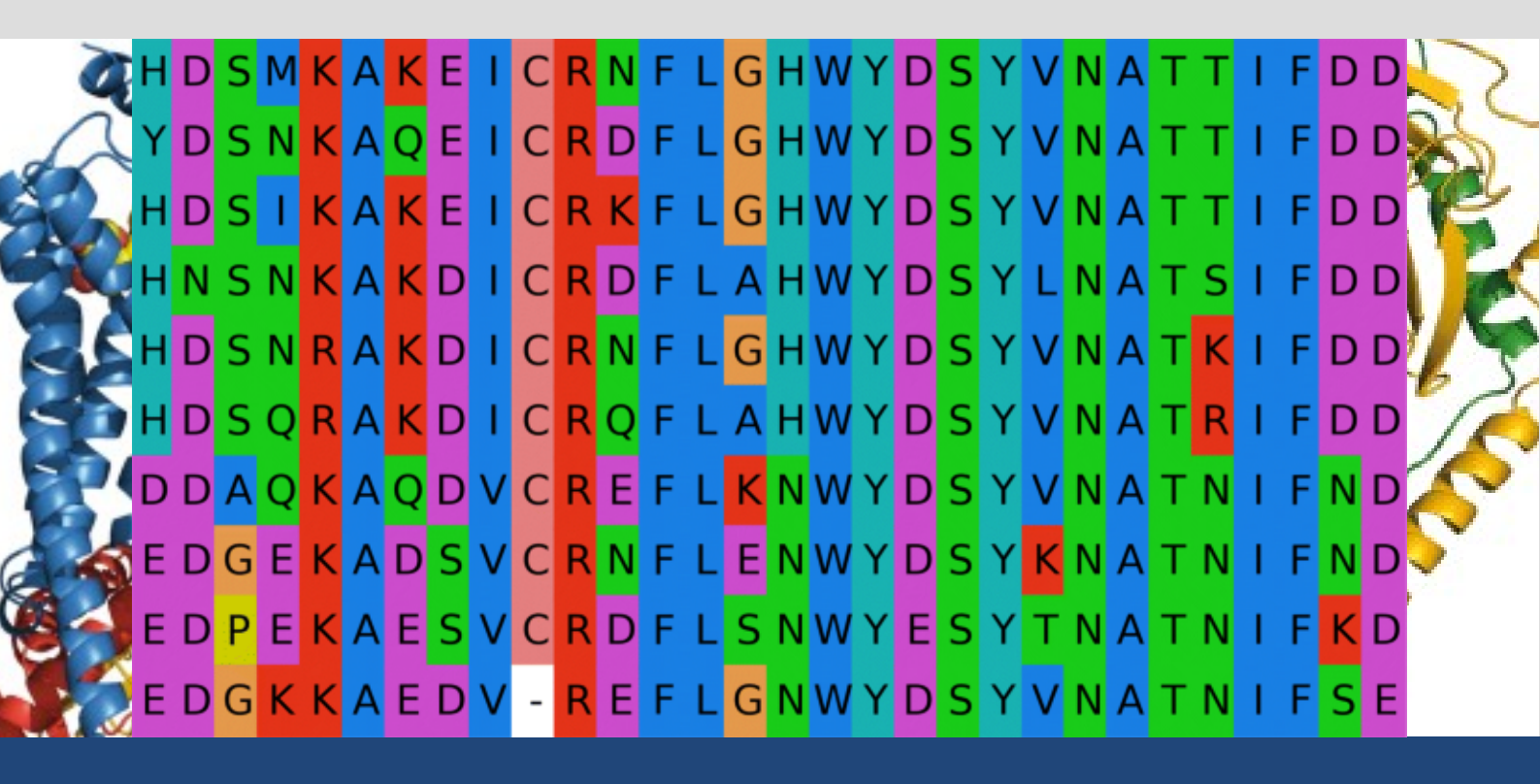